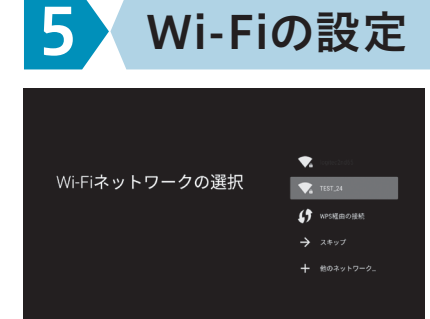

お使いのルーターのアクセスポイントを選択し、パス ワードを入力します。 WPSでつなぐ場合は「WPS経由の接続」を選択して

ください。

※くわしくはお使いのルーターの取扱説明書を参照してくだ さい。

※有線LAN接続している場合、この画面は表示されません。

## Googleの初回設定

Googleのアップデートにより設定手順が変更される場合があります。この場合は画面の指示にしたがって 設定してください。(本書は2018年10月時点の手順を記載しています)

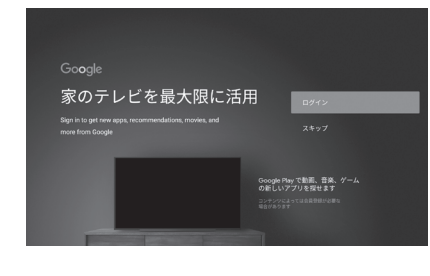

6

利用規約

位置情報

peに端末の位置情報の使用を許可すると、操作性が向上します。 アプリのインストール時や実行時に、この情報をアプリと共有する

Android の機能向上にご協 力ください

1.Googleアカウントでログインします。[ログイン]を 選んで、アカウント情報を入力してください。 Googleのアカウントでログインすると、アプリや ゲームをダウンロードしたり、Googleのいろいろな

サービスを利用することができます。 ※後からログインする場合は[スキップ]を選んで、手順3へ

進みます。 ※アカウントをお持ちでない方は、Googleのホームページで 登録してください。

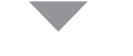

2.Googleの利用規約とプライバシーポリシーについて、 内容を確認してから[同意]を選びます。

3.位置情報の使用について内容を確認してから

4.使用状況の自動送信について、内容を確認して

から[はい]または[いいえ]を選びます。

[はい] または [いいえ]を選びます。

※後から「設定」で変更することもできます。

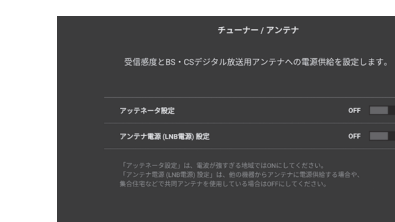

3.アンテナ設定をしてから、[次へ]を選びます。 ※後から「設定」で変更することもできるので、ご不明な 場合は[OFF]のまま次へ進んでください。

にします。

アンテナ電源 BS/CSアンテナに電源供 (LNB電源)設定 ときに[ON]にします。 BS/CSアンテナに電源供給する

4.お住まいの地域の郵便番号を入力してから[次へ] を選びます。

リモコンの方向ボタンの上下ので数字を選んでください。

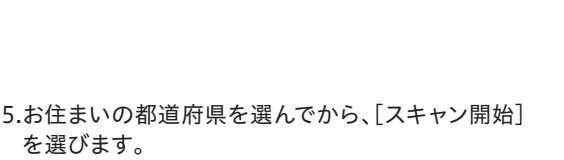

→チャンネルスキャンが開始されます。

(右上の手順6へ)

完了するまでしばらくお待ちください。

| PIX-VP100 <b>の名前の選択</b><br>RxvHttol:5編年10782、台の編あり6+73-9編第813<br>ともに職能しやすくなります。 | Ling Aun 1,311<br>FX (*1)3<br>Aoint TV<br>リビングルームのテレビ<br>ファミソー ルームのテレビ<br>夏夏のテレビ |
|---------------------------------------------------------------------------------|----------------------------------------------------------------------------------|

#### 5.本機の名前を選びます。

## 本製品や操作方法についてのご質問・ご相談 ■お問い合わせページ http://pixela.jp/contact メールでのお問合わせや、製品の Q&A などは、こちらをご覧ください。

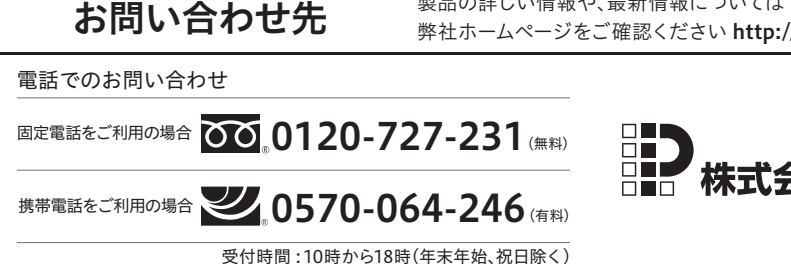

## 2.アンテナ線の確認をしてから、[次へ]を選びます。

\*h ・ リモコンの ・ ポタンの動作を送け 53-X データ放送操作

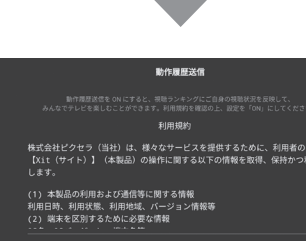

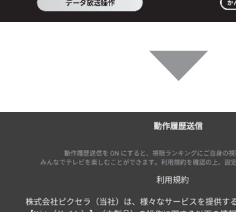

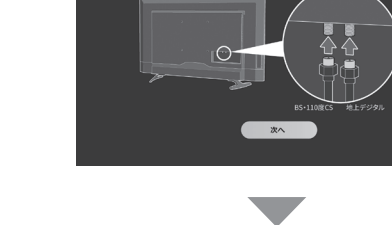

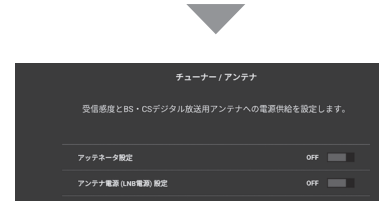

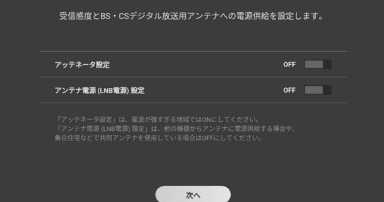

0 0 0 0 0 0 0

夏る スキャン開始

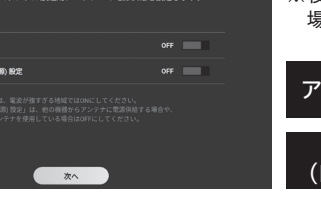

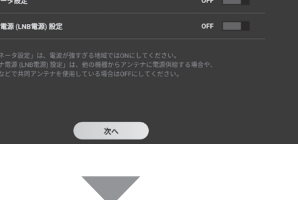

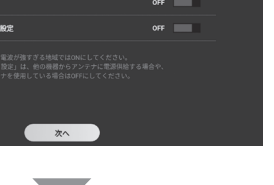

電波が強すぎるときに [ON] アッテネータ設定

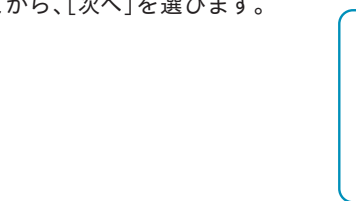

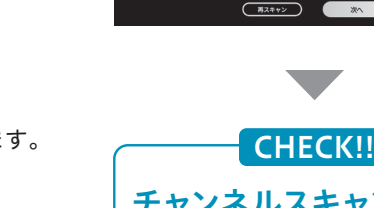

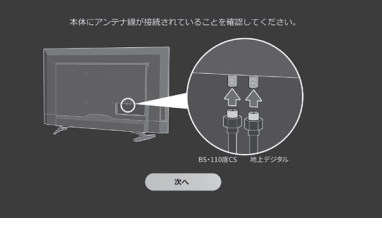

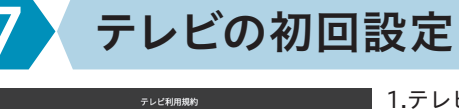

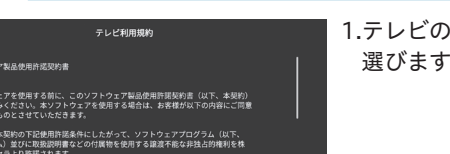

## 1.テレビの利用規約を確認してから、[同意する]を 選びます。

同意する

?トウェアを使用する前に、このソフトウェア製品使用許服契約書(以下、本契約) 「お読みください。本ソフトウェアを使用する場合は、お客様が以下の内容にご同意

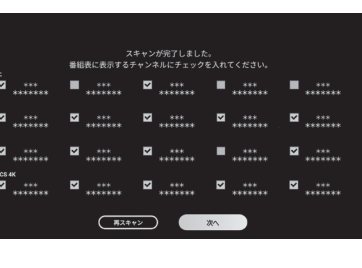

6.スキャンしたチャンネルが表示されます。番組表に 表示するチャンネルに▼を入れてから、[次へ]を 選びます。

## **PIXELA**

型番:PIX-43VP100

Smart

43V型

43V型 BS/CS 4K放送対応

©PIXELA CORPORATION All rights reserved.

内容物を確認する

**4K** 

液晶テレビ

205000301-0

2018年10月初版

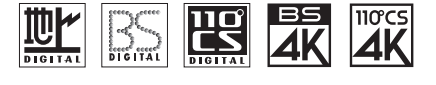

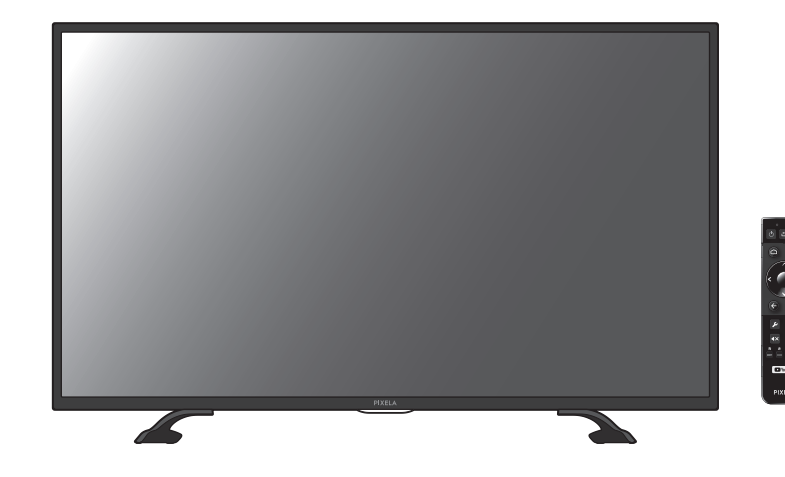

## セットアップガイド

本書ではテレビ放送を受信できるまでの手順を説明しています。本機のくわしい使い方につい ては取扱説明書を参照してください。また、本書と取扱説明書は大切に保管しておいてください。

ご使用の前に 4K液晶テレビをご使用の前に、受信環境についての確認をしてください。

- 1 テレビの受信にはUHFアンテナやBS/CSアンテナが必要です。
- さらに18チャンネルの4K放送を視聴するには、SHマーク対応の右旋左旋 BS/CSアンテナや接続機器が必要です。くわしくは電器店にご相談ください。
- ※視聴できるチャンネル数は変動する場合があります。

※有料放送の視聴には別途契約が必要です。

| □本体                                    |                | □ <b>結束バンド</b><br>※本体の背面に付いています |           |
|----------------------------------------|----------------|---------------------------------|-----------|
| □スタンド                                  | Z              | □転倒防止クランプ×2<br>※本体の背面に付いています    |           |
| □スタンド取り付けネジ<br>×4                      | Star Star Star | □取扱説明書                          |           |
| □電源ケーブル                                |                |                                 | Line Line |
| □リモコン                                  |                | □セットアップガイド<br>(本書)              |           |
| □単4形乾電池×2<br>(動作確認用)<br>※リモコンの中に入っています | 00             | □保証書                            |           |

### ●お客様が別途用意する必要があるもの

□プラスドライバー □アンテナ線 □高速インターネットが使えるルーター □LANケーブル ※有線LANをご使用の場合

CHECK!!

Webでセットアップ、設定方法を 動画で紹介しています。 URL: http://pixela.jp/vp100p

# ALC:28X/060014

## チャンネルスキャンができない場合

アンテナ線を混合/分配しているときは、正しく接続されていることを確認してください。また、 テレビやレコーダーなど複数の機器への分配を同時に行っている場合は、ブースターが必要 になる場合があります。くわしくはお近くの電器店または、販売店などにご相談ください。

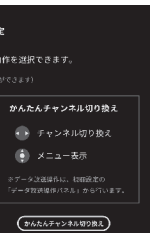

7.リモコンボタンのモードを切り換えて、よく使うテレビ 操作を快適にします。詳しくは取扱説明書の7ページ をご覧いただき、お好みの設定にしてください。

ON 

8.テレビの動作履歴送信について、内容を確認して [ON] または [OFF] を選んでから、[次へ] を 選びます。

以上でテレビの設定は完了です。 引き続き、Android TV のチュートリアルが表示されるので、画面を確認してからリモコンの [決定] ボタンを押して進んでください。

> 製品の詳しい情報や、最新情報については 弊社ホームページをご確認ください http://www.pixela.co.jp/

> > ′株式会社ピクセラ

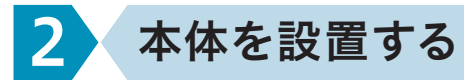

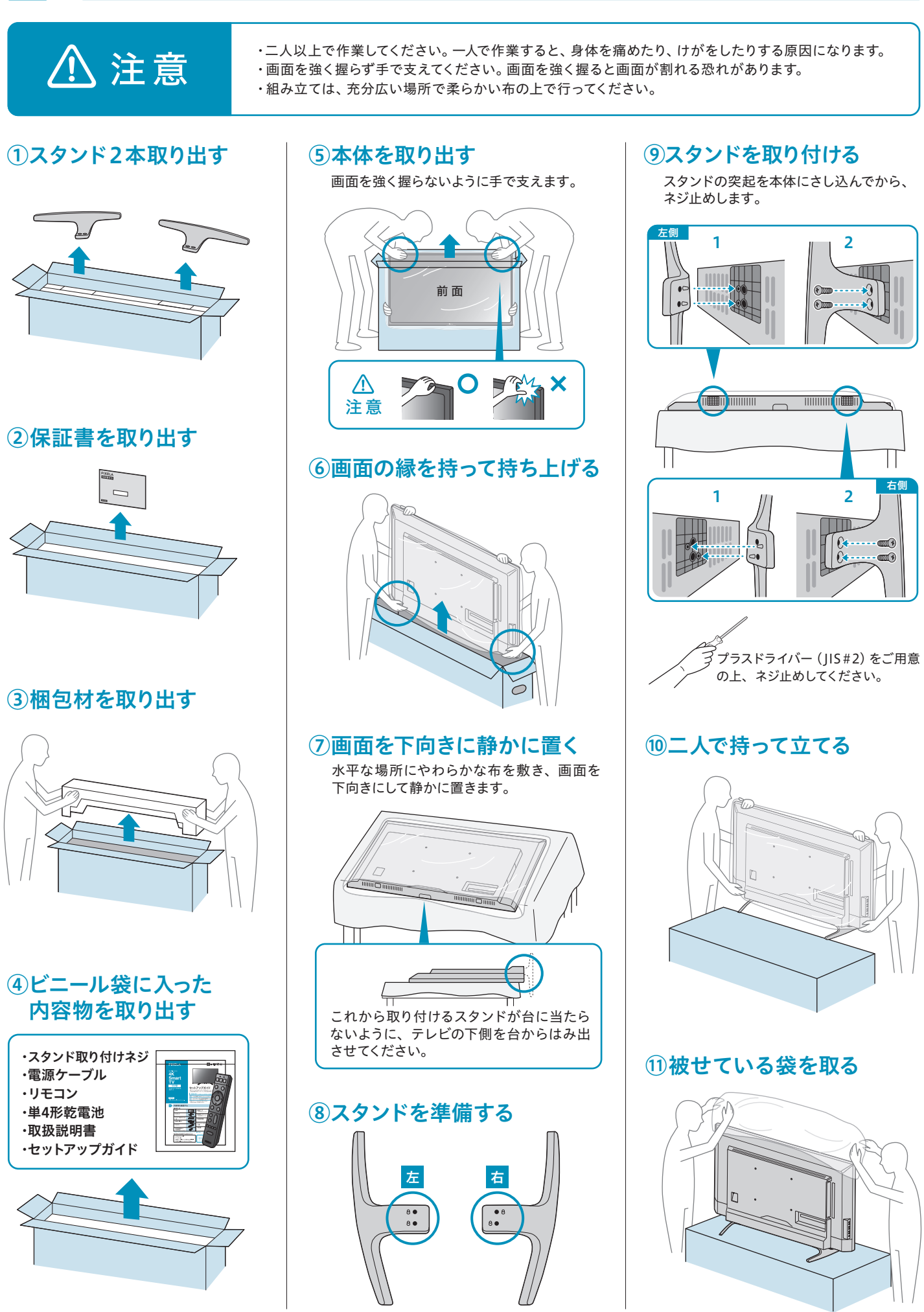

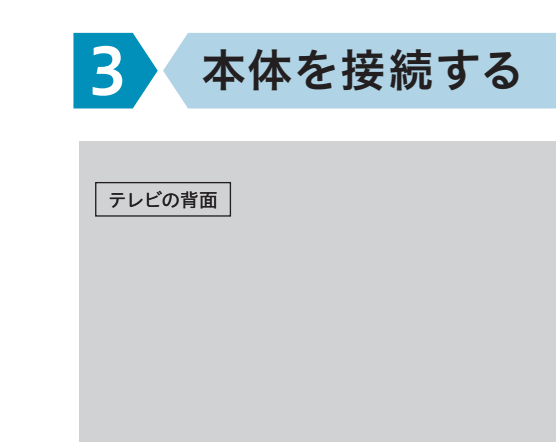

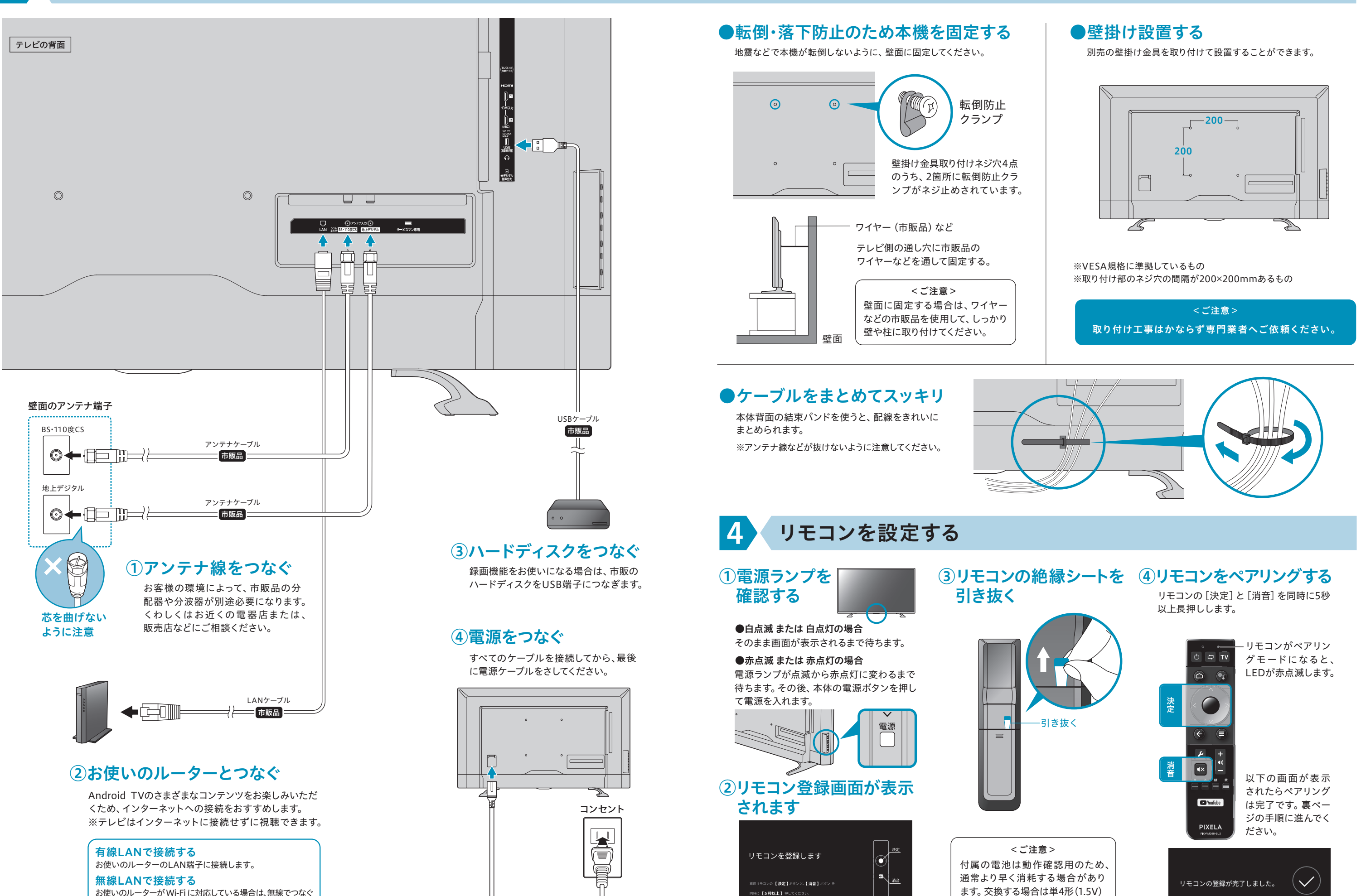

雷源ケーブル

付属

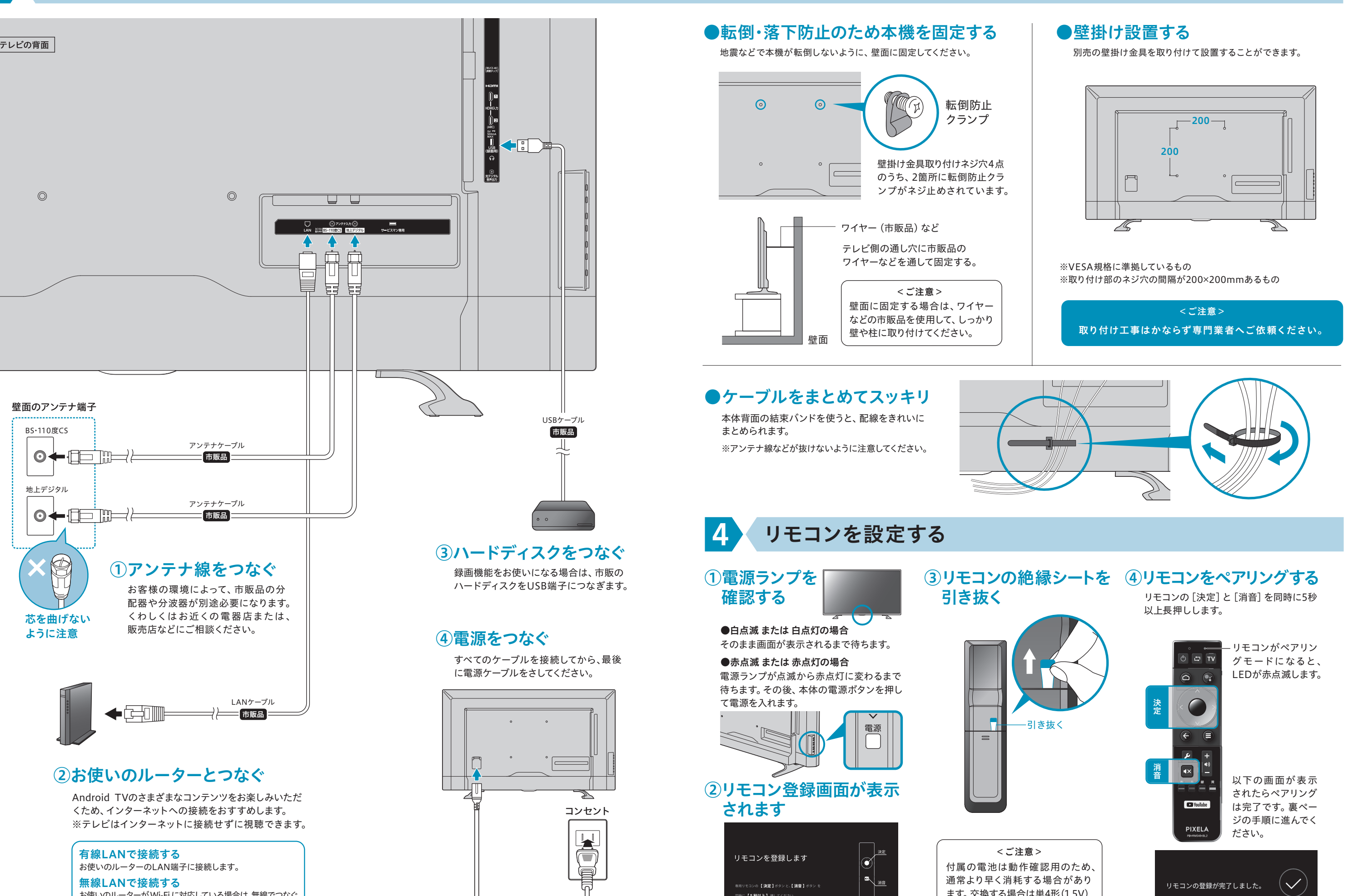

の電池を使用してください。

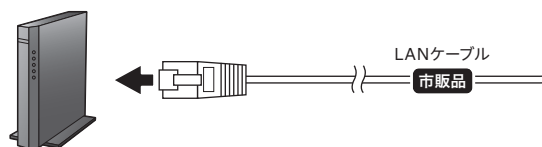

お使いのルーターがWi-Fi に対応している場合は、無線でつなぐ こともできます。初回設定でアクセスポイントを設定します。